## 外接设备

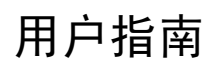

© Copyright 2007 Hewlett-Packard Development Company, L.P.

Windows 是 Microsoft Corporation 在美国的 注册商标。

本文档中包含的信息如有更改,恕不另行通 知。随 HP 产品和服务附带的明确有限保修声 明中阐明了此类产品和服务的全部保修服 务。本文档中的任何内容均不应理解为构成 任何额外保证。HP 对本文档中出现的技术错 误、编辑错误或遗漏之处不承担责任。

第1版: 2007年3月

文档部件号: 435819-AA1

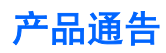

本用户指南介绍大多数机型常用的功能。 某些功能可能在您的笔记本计算机上未提供。

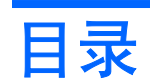

#### 1 使用 USB 设备

| 连接 USB 设备   | 2 |
|-------------|---|
| 停止使用 USB 设备 | 2 |
| USB 传统支持    | 2 |
|             |   |

### 2 使用 1394 设备 (仅限某些机型)

| 连接 1394 设备   | . 4 |
|--------------|-----|
| 停止使用 1394 设备 | . 4 |

#### 3 使用对接连接器 (仅限某些机型)

# 1 使用 USB 设备

通用串行总线 (USB) 是一种硬件接口,可用于连接外接设备选件,比如 USB 键盘、鼠标、驱动器、打印机、扫描仪或集线器。 可以将设备连接到笔记本计算机或对接设备选件上。

有些 USB 设备可能需要其它支持软件,这些软件通常随设备一起提供。有关设备专用软件的详细信息,请参阅设备制造商的说明文档。

根据不同的机型, 笔记本计算机最多有 4 个 USB 端口, 可支持符合 USB 1.0、USB 1.1 和 USB 2.0 标 准的设备。 对接设备选件或 USB 集线器提供可供笔记本计算机使用的额外 USB 端口。

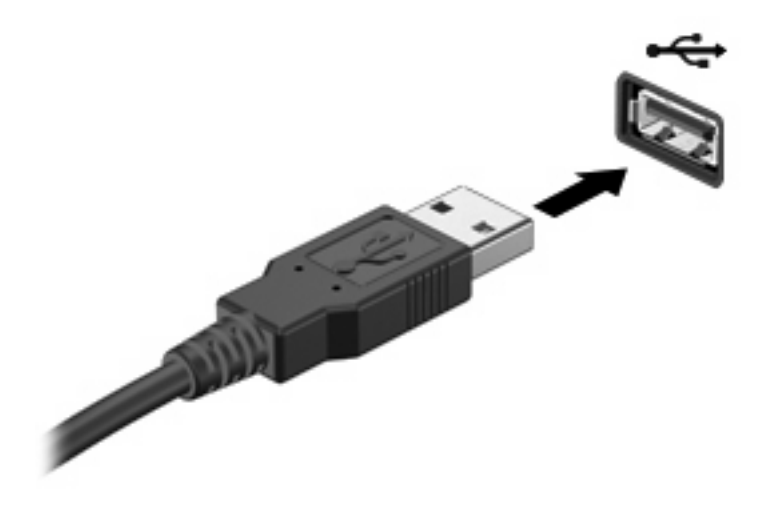

## 连接 USB 设备

要将 USB 设备连接到笔记本计算机,请将该设备的 USB 电缆与 USB 端口相连。当系统检测到该设备 后就会发出声音。

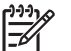

<sup>1</sup> 注: 第一次连接 USB 设备时,在任务栏最右侧的通知区域中会显示"Installing device driver software"(安装设备驱动程序软件)消息。

### 停止使用 USB 设备

✓ 注意: 为防止信息丢失或系统不响应,在取出 USB 设备之前应先停止使用它。

注意: 为防止损坏 USB 连接器,不要通过拉拽电缆断开与 USB 设备的连接。

要停止使用 USB 设备,请执行以下操作:

1. 双击位于任务栏最右侧的通知区域中的 Safely Remove Hardware(安全删除硬件)图标。

P 注: 要显示 Safely Remove Hardware(安全删除硬件)图标,请在通知区中单击 Show Hidden Icons(显示隐藏的图标)图标(<或 <<)。</p>

2. 单击列表中列出的设备名称。

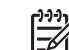

Z

**注:** 如果未列出 USB 设备,则不必停止使用设备就可以将其取出。

3. 单击 Stop (停止),然后单击 OK (确定)。

### USB 传统支持

USB 传统支持(默认情况下是启用的)允许

- 在笔记本计算机启动期间或在非 Windows® 应用程序或实用程序中使用连接到 USB 端口上的 USB 键盘、鼠标或集线器。
- 从可选的外接多功能插槽或可选的 USB 引导设备启动或重新启动。

默认情况下启用 USB 传统支持。要禁用或启用 USB 传统支持,请执行以下操作:

- 通过打开或重新启动笔记本计算机来打开计算机设置实用程序。当屏幕左下角显示 "F10 = ROM Based Setup" (F10 = 基于 ROM 的设置)消息时,按 f10 键。
- 使用箭头键选择 System Configuration(系统配置) > Device configurations(设备配置),然 后按 enter 键。
- 3. 使用箭头键启用或禁用 USB 传统支持, 然后按 f10 键。
- 要保存首选项并退出计算机设置实用程序,请使用箭头键选择 File (文件) > Save changes and exit (保存更改并退出)。然后按照屏幕上的说明进行操作。

重新启动计算机之后,首选项开始生效。

## 2 使用 1394 设备 (仅限某些机型)

IEEE 1394 是一种硬件接口,可用来将高速多媒体或数据存储设备连到笔记本计算机上。扫描仪、数码 相机和数字摄像机通常都要求使用 1394 连接。

有些 1394 设备可能需要其它支持软件,这些软件通常随设备一起提供。有关设备专用软件的详细信息,请参阅设备的用户指南。

1394 端口还可用于连接 IEEE 1394a 设备,如下图所示。

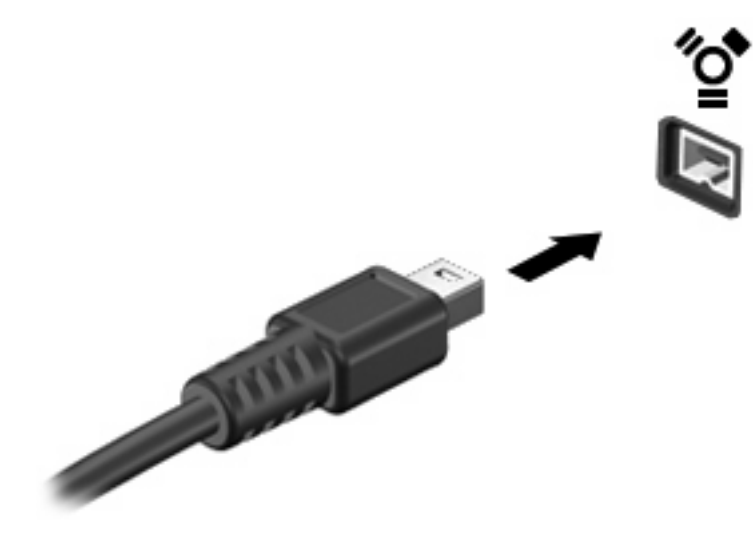

### 连接 1394 设备

🖊 🛛 **注意:** 为防止损坏 1394 端口连接器,请轻轻插入 1394 设备。

要将 1394 设备连接到笔记本计算机,请将该设备的 1394 电缆与 1394 端口相连。当系统检测到该设备 后就会发出声音。

### 停止使用 1394 设备

🔨 注意: 为防止信息丢失或系统不响应,在取出 1394 设备之前应先停止使用它。

注意: 为防止损坏 1394 连接器,不要通过拉拽电缆断开与 1394 设备的连接。

1. 双击位于任务栏最右侧的通知区域中的 Safely Remove Hardware (安全删除硬件)图标。

[<del>]]]</del>

**注:** 要显示 Safely Remove Hardware(安全删除硬件)图标,请在通知区中单击 Show Hidden Icons(显示隐藏的图标)图标(< 或 << )。

2. 单击列表中列出的设备名称。

[<sup>299</sup>] **注:** 如果没有显示该设备,则不必停止使用设备就可以将其取出。

3. 单击 Stop (停止),然后单击 OK (确定)。

# 3 使用对接连接器 (仅限某些机型)

对接连接器将笔记本计算机连接到可选的对接设备上。 可选的对接设备提供可供笔记本计算机使用的额 外端口和连接器。

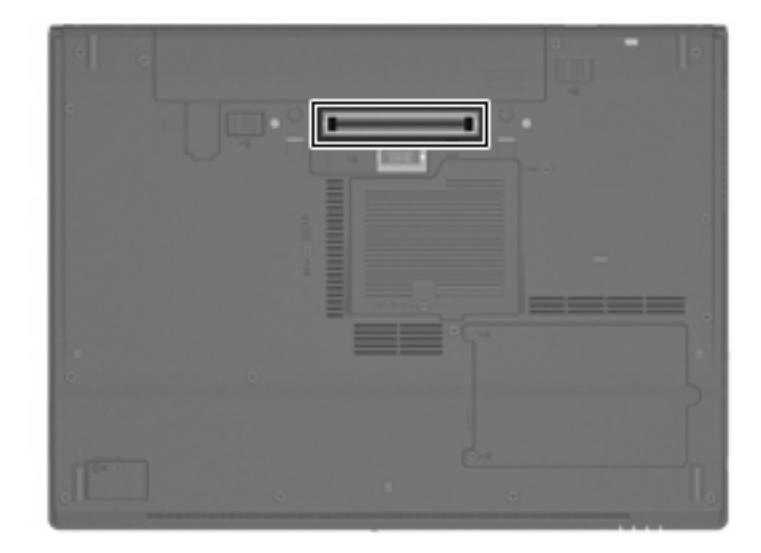

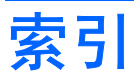

#### 符号/编号

1394 电缆,连接 4 1394 端口 3 1394 设备 连接 4 说明 3 停止使用 4

### D

电缆 1394 4 USB 2 端口 1394 3 USB 1 对接连接器 5

#### J

集线器 1

### U

USB 传统支持 2 USB 电缆,连接 2 USB 端口,识别 1 USB 集线器 1 USB 设备 连接 2 说明 1 停止使用 2

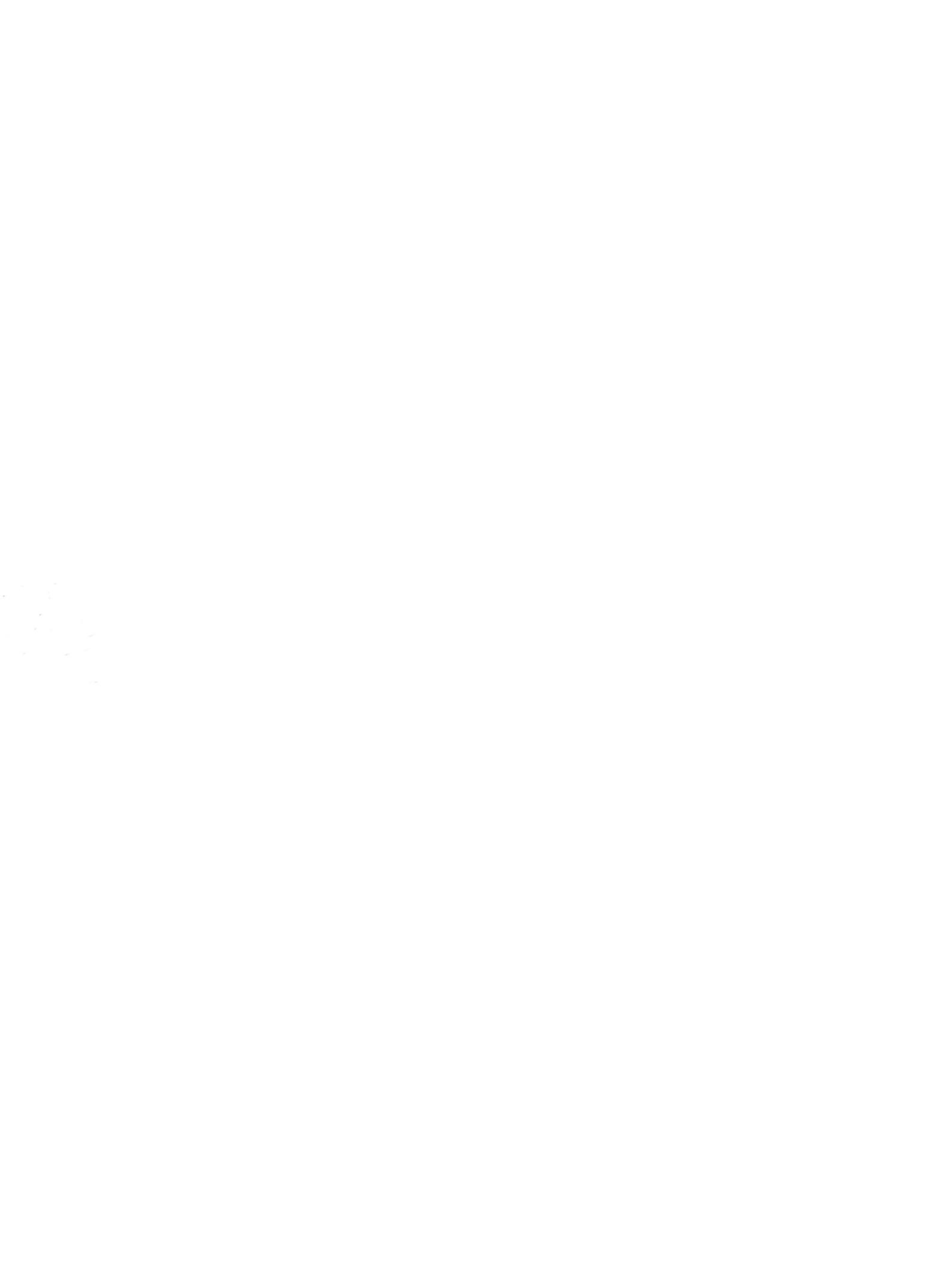